### PENROGRAMMAN Membuat game sederhana -TANPA CODING

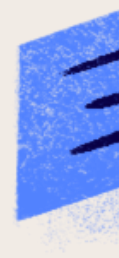

Putri Ariatna Alia, S.ST, M.T

DOSEN S1 REKAYASA PERANGKAT LUNAK - UNIVERSITAS ANWAR MEDIKA

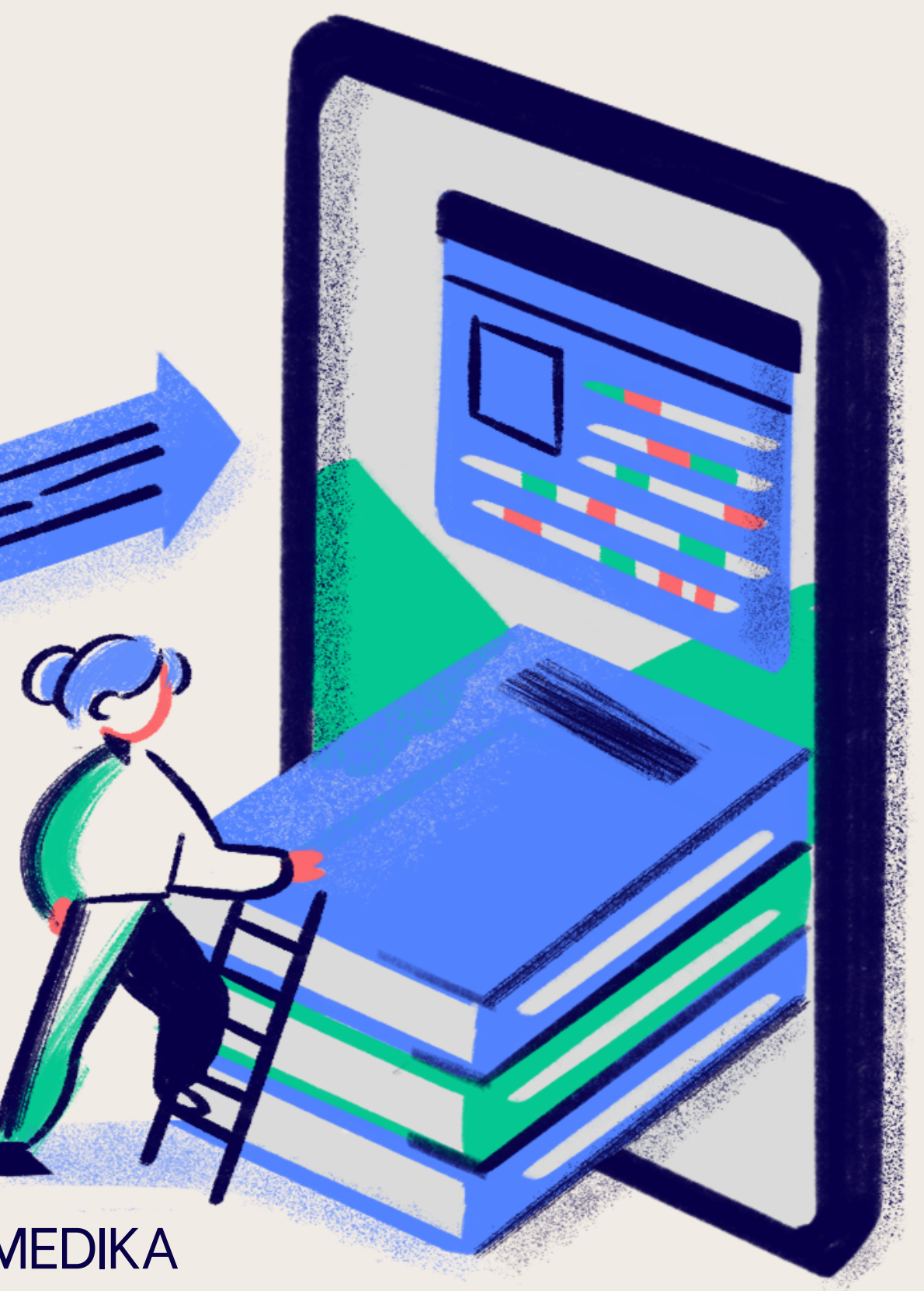

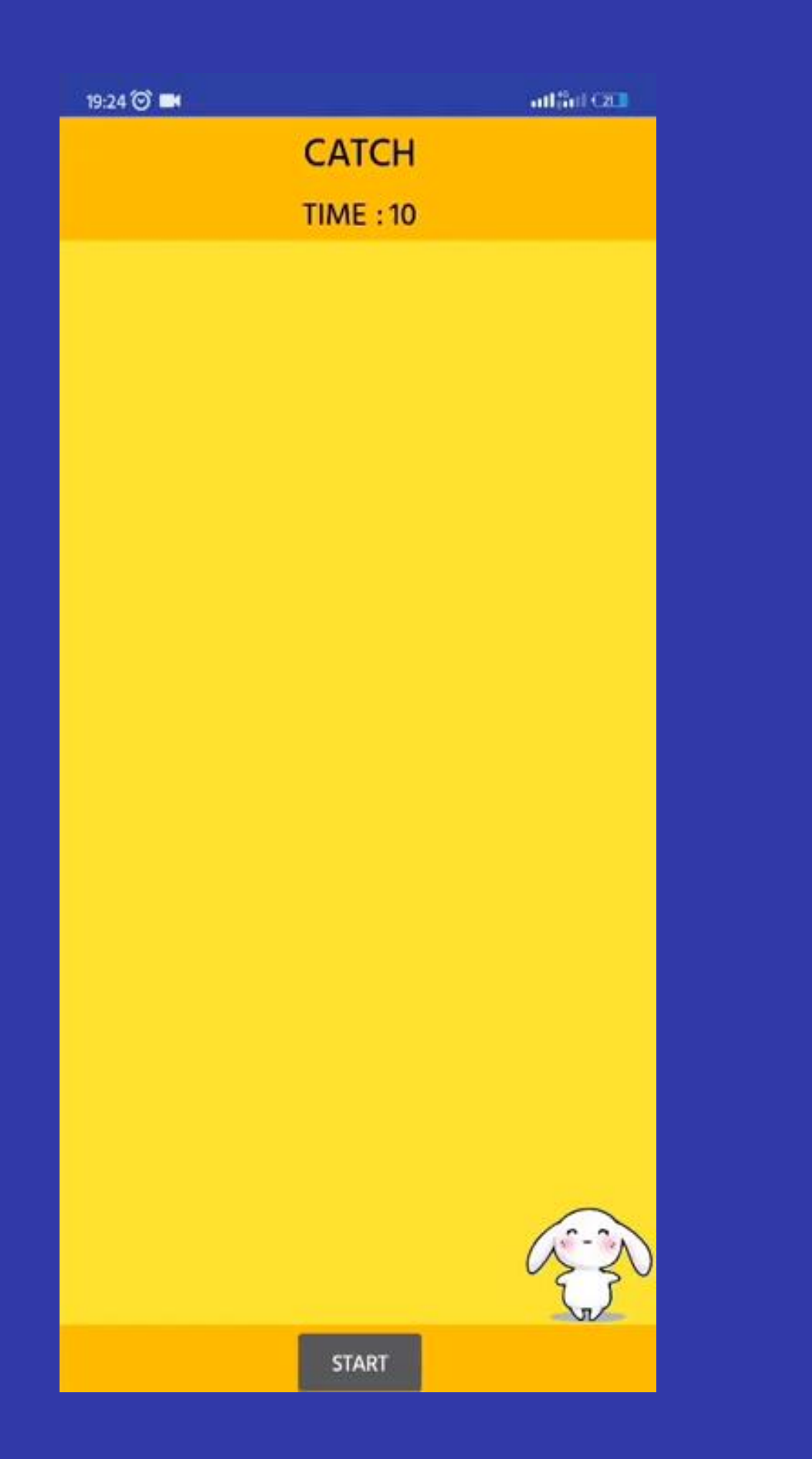

# GAME CATCH SEDERHANA

Kita akan membuat game sederhana dengan mengumpulkan score dengan cara tekan animasi yang ada di layar

Cara kerja =

- 1. Game akan di mulai ketika tombol start di tekan
- 2. Gambar akan bergerak random pada sumbu x dan y
- 3. Score didapat apabila pemain dapat menyentuh gambar
- 4. Waktu berjalan 60 detik
- 5. Game akan muncul notifikasi game over ketika waktu pada game berakhir dan score akhir akan muncul pada tampilan akhir

### Algoritma Pada Catch Game

Ketika layar ditampilkan maka, waktu belum berjalan sebelum tombol start di tekan (clock 2)

Saat tombol start ditekan, buat gambar bergerak serta membuat durasi game berkurang sejalan dengan music game di nyalakan. Clock 1 : format gambar berpindah pindah Clock 2 : durasi waktu game bersamaan dengan jalankan musik game

Buat gambar bergerak random searah dengan sumbu x dan sumbu y

Ketika Gambar di sentuh, tambahkan 1 dan bersamaan tambahkan sound ketika gambar di tekan

Atur pada waktu game akan terus berkurang 1, dan setelah waktu habis dari 60 detik maka akan muncul notifikasi game over.

### MEMBUAT APLIKASI KODULAR SEDERHANA - 1

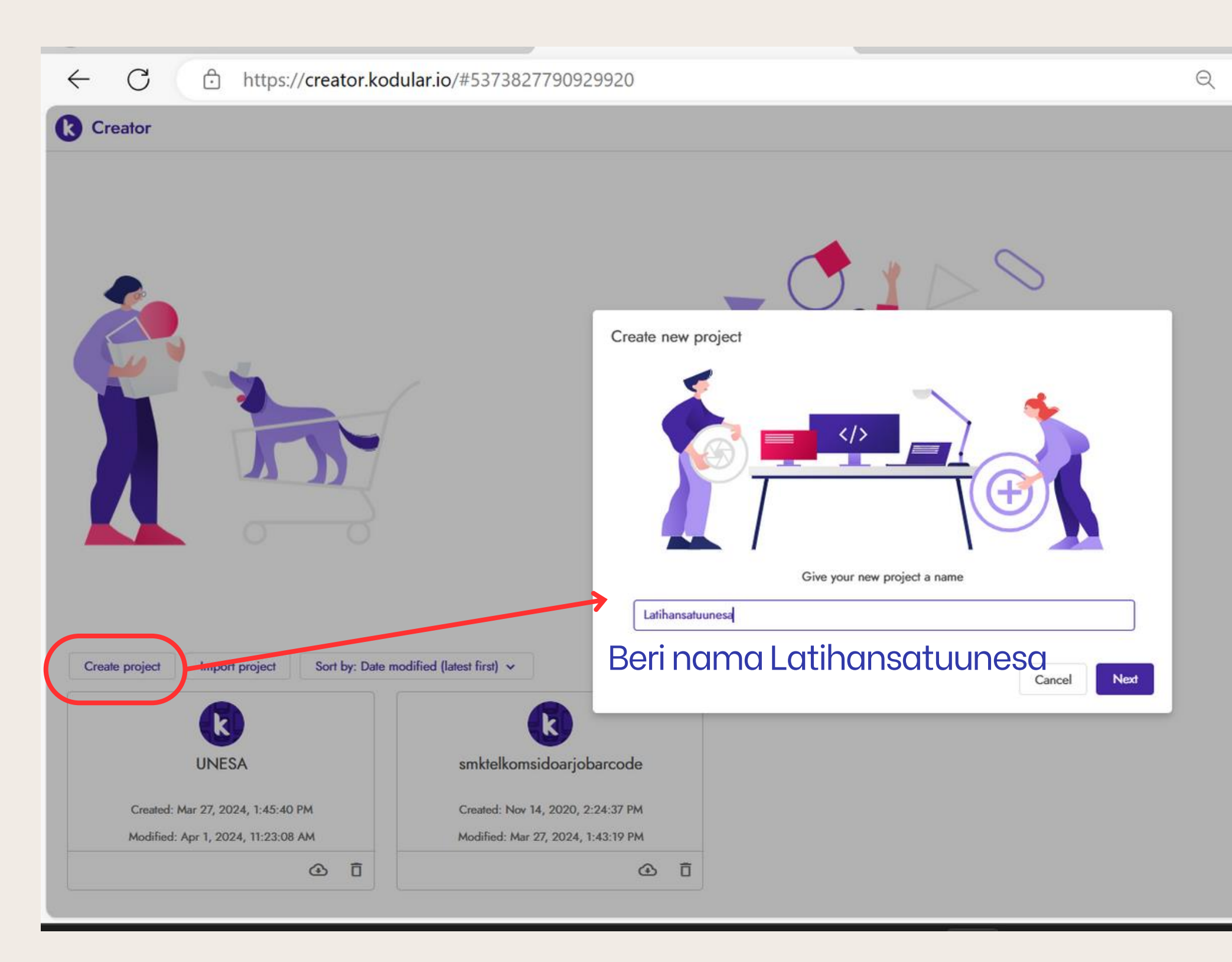

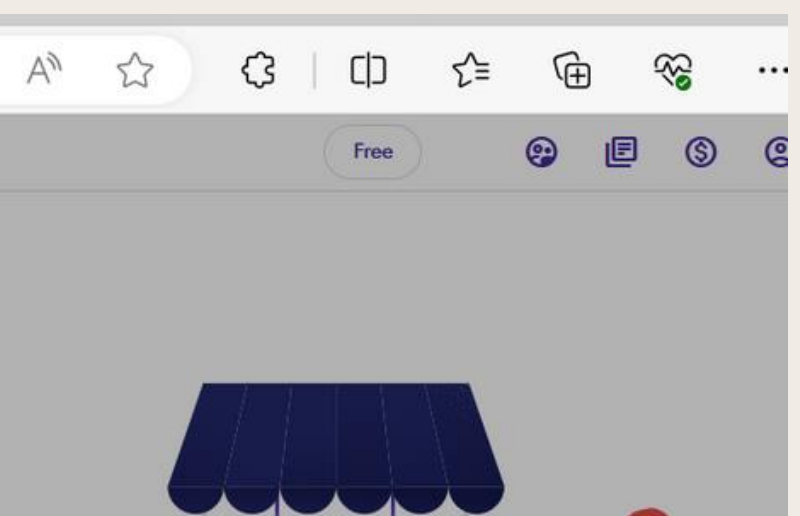

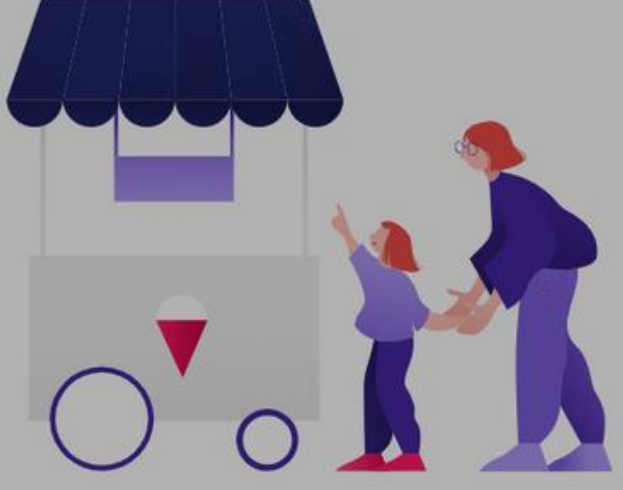

### Sesuaikan dengan kebutuhan VERSI ANDROID

| Configure your project              | Configure your project      |
|-------------------------------------|-----------------------------|
| These settings can be changed later | These settings can be chang |
| App Name                            |                             |
| AnroidPutri                         |                             |
|                                     |                             |
| _ Theme                             |                             |
| Default v                           |                             |
|                                     |                             |
| - Minimum SDK Level                 |                             |
| Android 5.0 - 5.0.2 (API 21) v      |                             |
|                                     |                             |
|                                     |                             |
| Package Name                        |                             |
|                                     |                             |
| Primary Color                       | sesuaikan der               |
| A #3F51B5FF                         | kebutuhan Ar                |
|                                     | ditarankan di               |
| Back Cancel Finis                   |                             |
|                                     | ?                           |
|                                     |                             |

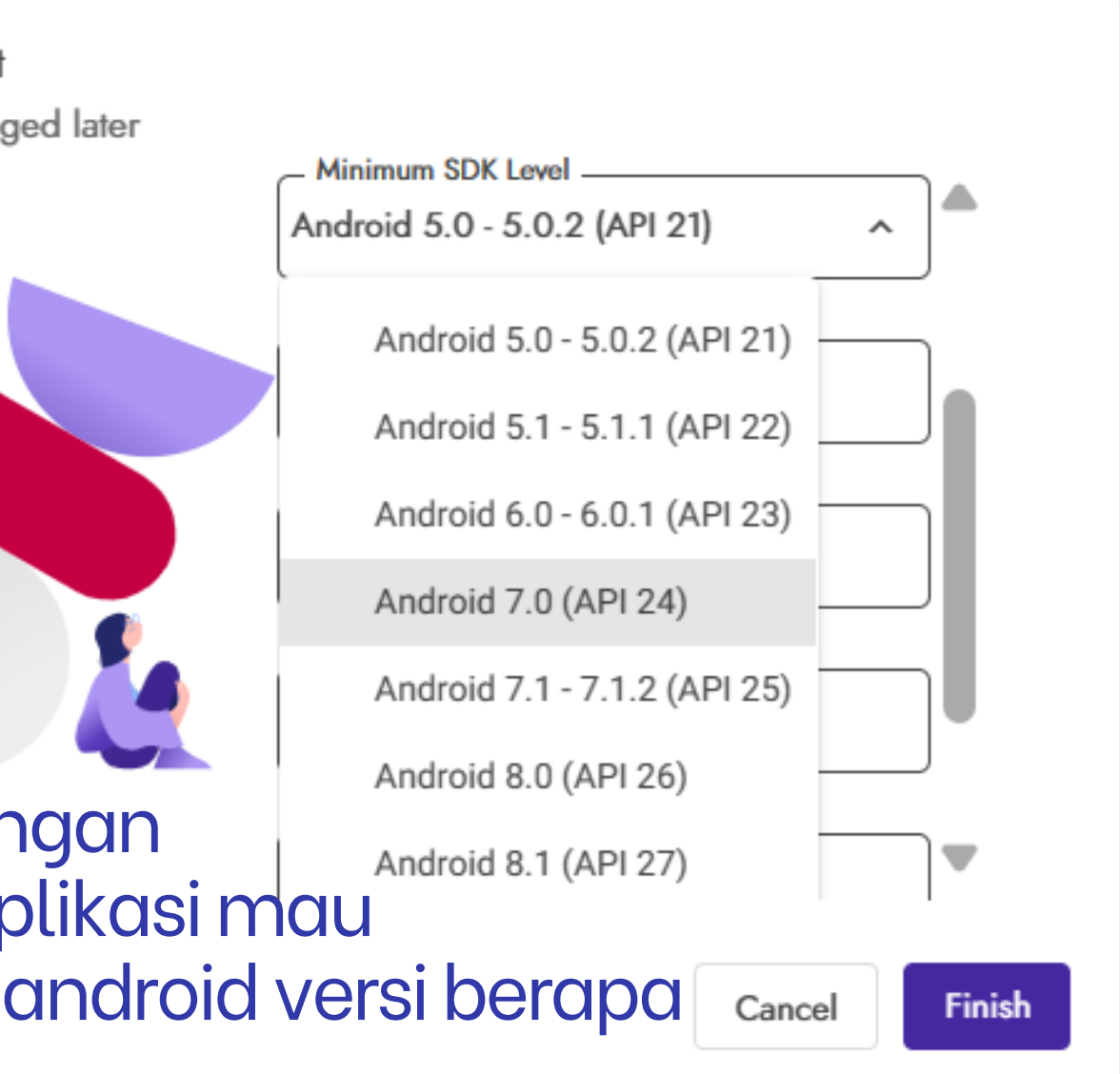

# Setting Tampilan Game (User Interface)

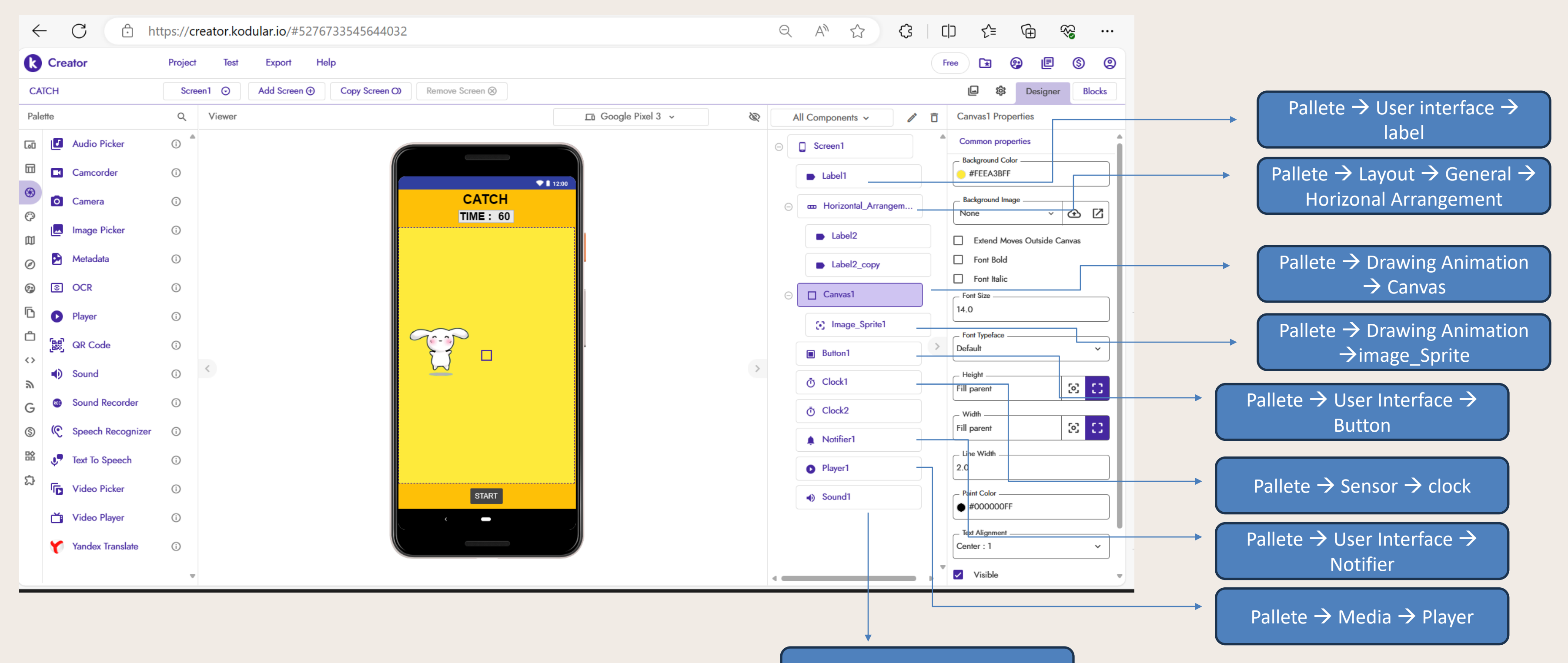

Pallete  $\rightarrow$  Media  $\rightarrow$  Sound

### Menambahkan Judul Pada Tampilan Awal GAME

### User Interface -> Label -> CATCH

| ß    | Creato                                                                                                    | or                                                                                                    | Projec | ct Test Export Help                |                    |                     |   |   |                                                                                                    |    | Fre | •• 🖪 🤅                                        | Ð        | § 2    |
|------|----------------------------------------------------------------------------------------------------|----------------------------------------------------------------------------------------------------|--------|------------------------------------|--------------------|---------------------|---|---|----------------------------------------------------------------------------------------------------|----|-----|-----------------------------------------------|----------|--------|
| CA   | СН                                                                                                    |                                                                                                    | Scr    | reen1 ⊙ Add Screen ⊕ Copy Screen ( | Remove Screen 🛞    |                     |   |   |                                                                                                    |    |     | な 山                                           | Designer | Blocks |
| Pale | tte                                                                                                    |                                                                                                    | Q      | Viewer                             |                    | ⊑∎ Google Pixel 3 v | B | A | ll Components 🗸                                                                                                    | 1  | Ō   | Label1 Properti                               | es       |        |
|      | <ul> <li>Bu</li> <li>Ch</li> <li>Ch</li> <li>C</li></ul> | utton<br>heckbox<br>ircular Progress<br>ustom Progress<br>ate Picker<br>oating Action Button<br>hage<br>bel<br>hear Progressbar<br>st Picker<br>otifier<br>adio Button |        |                                    | CATCH<br>TIME : 60 |                     | > |   | <ul> <li>Screen1</li> <li>Label1</li> <li>Horizontal_Arrange</li> <li>Label2</li> <li>Label2_copy</li> <li>Canvas1</li> <li>Canvas1</li> <li>Image_Sprite1</li> <li>Button1</li> <li>Clock1</li> <li>Clock2</li> <li>Notifier1</li> <li>Player1</li> </ul> | em |     | Common proper<br>Background Cole<br>#FFFFFF00 | ties     |        |
|      | 🖈 Ra                                                                                                    | ating Bar                                                                                                    | (j)    |                                    | START              |                     |   |   | ) Sound1                                                                                                    |    |     | Text Color      #000000FF                     |          |        |
|      | ±≓ Sli<br>Sn                                                                                                    | ider<br>nackbar                                                                                                    | 0      |                                    |                    |                     |   |   |                                                                                                    |    |     | Visible                                       |          |        |
|      | 🕤 Sp                                                                                                    | binner                                                                                                    | (i) •  | -                                  |                    |                     |   |   |                                                                                                    | _  |     | Advanced prope                                | erties   | ~      |

### Menambahkan Judul Pada Tampilan Awal GAME

## Pallete -> Layout -> General -> Horizonal Arrangement

| ¢        | - C 🗅 h                            | ttps:// <mark>creator.kodular.io</mark> /#5276733545644 | 032             |                            | Q       | A 🗘 🗘                 |   |                                    |
|----------|------------------------------------|---------------------------------------------------------|-----------------|----------------------------|---------|-----------------------|---|------------------------------------|
| k        | Creator                            | Project Test Export Help                                |                 |                            |         |                       | F | iree 🕞 🚱 🖻 🕲                       |
| CA       | ITCH                               | Screen1 ⊙ Add Screen ⊕ Copy Screen                      | Remove Screen 🛞 |                            |         |                       |   | 🕒 🕸 Designer Blocks                |
| Pal      | ette                               | Q Viewer                                                |                 | 🗖 Google Pixel 3 🗸 🔌       | > All C | Components 🗸 🧪        | Ô | Horizontal_Arrangement1 Properties |
| 60       | Card View                          | ①                                                       |                 |                            | Θ       | Screen1               |   | Common properties                  |
| 88       | Grid View                          | 0                                                       |                 |                            |         | Label1                |   | Left : 1                           |
| 6        | Horizontal<br>Arrangement          | 0                                                       | САТСН           | Pallete $\rightarrow$ User |         | ≖ Horizontal_Arrangem |   | Align Vertical                     |
| ()<br>() | Horizontal Scroll<br>+ Arrangement | 0                                                       |                 | interface →                |         | Label2                |   | Background Color                   |
| Ø        | ‡⊒ Space                           | 0                                                       |                 | label                      |         | Label2_copy           |   | #0000000                           |
| 9        | Swipe Refresh Layou                | t (j)                                                   |                 |                            | Θ       | Canvas1               |   | Clickable                          |
| 6        | Table Arrangement                  | 0                                                       |                 |                            |         | • Image_Sprite1       |   | Automatic 😒 🖸                      |
|          | Vertical Arrangemen                |                                                         |                 |                            |         | Button1               | > | Automatic S                        |
| 2        | +E Vertical Scroll<br>Arrangement  | ()                                                      |                 |                            |         | უ Clock1              |   | Image None T                       |
| G        |                                    |                                                         |                 |                            | C       | ர் Clock2             |   | Use Round Card                     |
| \$       |                                    |                                                         |                 |                            |         | Notifier1             |   | Visible                            |
| *        |                                    |                                                         |                 |                            |         | Player1               |   | Is Card                            |
| 상        |                                    |                                                         | START           |                            |         | ) Sound1              |   |                                    |
|          |                                    |                                                         | < -             |                            |         |                       |   |                                    |
|          |                                    |                                                         |                 |                            |         |                       |   |                                    |
|          |                                    | _                                                       |                 |                            |         |                       |   |                                    |

### Membuat Area Pada Game

| Creator Pr   CATCH Palette   Palette Image Editor   Image Sprite Image Sprite                                                                                                    | roject Test Export Help<br>Screen1 ⊙ Add Screen ⊕ Copy Screen O) Remove Screen ⊗<br>Q Viewer<br>D ▲<br>D ▲<br>D ▲<br>D ▲<br>D ▲<br>D ▲<br>D ▲<br>D ▲                                                                                                    | E⊡ Google Pixel 3 ~ | 8            | All Components                           | , //     | Fn     | ree 🕞 🚱 🗐<br>Canvas1 Properties<br>Common properties<br>Common properties | ) (\$ (e<br>er Blocks |
|----------------------------------------------------------------------------------------------------|----------------------------------------------------------------------------------------------------|---------------------|--------------|------------------------------------------|----------|--------|---------------------------------------------------------------------------|-----------------------|
| CATCH Palette  Con Solution Canvas  Canvas  Ca | Screen1 ⊙       Add Screen ⊕       Copy Screen O)       Remove Screen ⊗         Q       Viewer       Image: Copy Screen O)       Image: Copy Screen O)         D       Image: Copy Screen O)       Image: Copy Screen O)       Image: Copy Screen O)         D       Image: Copy Screen O)       Image: Copy Screen O)       Image: Copy Screen O)         Image: Copy Screen O)       Image: Copy Screen O)       Image: Copy Screen O)         Image: Copy Screen O)       Image: Copy Screen O)       Image: Copy Screen O)         Image: Copy Screen O)       Image: Copy Screen O)       Image: Copy Screen O)         Image: Copy Screen O)       Image: Copy Screen O)       Image: Copy Screen O)         Image: Copy Screen O)       Image: Copy Screen O)       Image: Copy Screen O)         Image: Copy Screen O)       Image: Copy Screen O)       Image: Copy Screen O)         Image: Copy Screen O)       Image: Copy Screen O)       Image: Copy Screen O)         Image: Copy Screen O)       Image: Copy Screen O)       Image: Copy Screen O)         Image: Copy Screen O)       Image: Copy Screen O)       Image: Copy Screen O)         Image: Copy Screen O)       Image: Copy Screen O)       Image: Copy Screen O)         Image: Copy Screen O)       Image: Copy Screen O)       Image: Copy Screen O)         Image: Copy Screen O) <th>En Google Pixel 3 →</th> <th><b>&amp;</b></th> <th>All Components</th> <th>, //</th> <th>۶<br/>۵</th> <th>Canvas1 Properties</th> <th>Blocks</th> | En Google Pixel 3 → | <b>&amp;</b> | All Components                           | , //     | ۶<br>۵ | Canvas1 Properties                                                        | Blocks                |
| Palette                                                                                                    | Q Viewer   D CATCH   TIME : 60                                                                                                    | E⊡ Google Pixel 3 ✓ |              | All Components                           |          | ▶ □    | Canvas1 Properties                                                        |                       |
| Image Editor   Image Sprite                                                                                                    | CATCH<br>TIME : 60                                                                                                    | 2:00                | ¢            | <ul><li>Screen1</li><li>Label1</li></ul> |          |        | Common properties                                                         |                       |
| Canvas   So   Image Editor   Image Sprite                                                                                                    | CATCH<br>TIME : 60                                                                                                    | 2:00                |              | Label1                                   |          |        | — Background Color ———————————————————————————————————                    |                       |
| <ul> <li>Image Editor</li> <li>Image Sprite</li> </ul>                                                                                                    | D CATCH<br>TIME : 60                                                                                                    |                     |              |                                          |          |        | #FEEA3BFF                                                                 |                       |
| Image Sprite                                                                                                    |                                                                                                    |                     |              | ⊖ 🚥 Horizontal_                          | Arrangem |        | Background Image<br>None ~                                                |                       |
|                                                                                                    |                                                                                                    |                     |              | Label2                                   |          |        | Extend Moves Outside                                                      | e Canvas              |
| Lottie     G                                                                                                    | D                                                                                                    |                     |              | Label2_c                                 | юру      |        | Font Bold                                                                 |                       |
| 9                                                                                                    |                                                                                                    |                     |              |                                          |          |        | Font Italic                                                               |                       |
| ō                                                                                                    |                                                                                                    |                     |              |                                          |          |        | 14.0                                                                      |                       |
| ĉ                                                                                                    |                                                                                                    |                     |              | [•] Image_S                              | prite1   |        | - Font Typeface                                                           |                       |
| $\diamond$                                                                                                    |                                                                                                    |                     | >            | Button1                                  |          |        | Default                                                                   | ~                     |
| 2                                                                                                    |                                                                                                    |                     |              | Ō Clock1                                 |          |        | Fill parent                                                               | S 🖸                   |
| G                                                                                                    |                                                                                                    |                     |              | Ō Clock2                                 |          |        | Width                                                                     |                       |
| \$                                                                                                    |                                                                                                    |                     |              | ▲ Notifier1                              |          |        | Fill parent                                                               | S 🖸                   |
|                                                                                                    |                                                                                                    |                     |              | Player1                                  |          |        | Line Width                                                                |                       |
| 슈                                                                                                    | STADT                                                                                                    |                     |              |                                          |          |        | - Paint Color                                                             |                       |
|                                                                                                    | START                                                                                                    |                     |              | Joung I                                  |          |        | ● #000000FF                                                               |                       |
|                                                                                                    |                                                                                                    |                     |              |                                          |          |        | Text Alignment                                                            | ]                     |

### Memasukkan Animasi pada Game

| $\leftarrow C$             | https://creator.kodula | ar.io/#5276733545644032                  |                     | Q  | A 🗘 🗘               |                                | ~~ ··                   |
|----------------------------|------------------------|------------------------------------------|---------------------|----|---------------------|--------------------------------|-------------------------|
| k Creator                  | Project Test           | Export Help                              |                     |    |                     | Free 🕞 🚱 🖻                     | s (                     |
| CATCH                      | Screen1 🕤 🗛            | dd Screen ⊕ Copy Screen O) Remove Screen |                     |    |                     | L 🕸 Designer                   | Blocks                  |
| Palette                    | Q Viewer               |                                          | ⊑⊡ Google Pixel 3 ∨ | ×. | All Components 🗸 🧳  | Canvas1 Properties             |                         |
| 🕡 🛞 Ball                   | (i)                    |                                          |                     | Θ  | C Screen1           | Common properties              |                         |
| Canvas                     | <sup>()</sup>          |                                          |                     |    | ► Label1            | Background Color     #FEEA3BFF |                         |
| S Image Editor             | 0                      |                                          |                     | Θ  | Horizontal_Arrangem | Background Image               | <ul><li>④ [2]</li></ul> |
| •] Image Sprite            | (i)                    |                                          |                     |    | Label2              | Extend Moves Outside C         | Canvas                  |
| <ul> <li>Lottie</li> </ul> | (j)                    |                                          |                     |    | Label2_copy         | Font Bold                      |                         |
| 9                          |                        |                                          |                     | 0  | Canvas1             | Font Italic     Font Size      |                         |
| 6                          |                        |                                          |                     |    |                     | 14.0                           |                         |
| ĉ                          |                        |                                          |                     |    | [•] Image_sprile1   | - Font Typeface                | ~~~~                    |
| <>                         | <                      |                                          |                     | >  | Button1             |                                |                         |
| 2                          |                        |                                          |                     |    | Ō Clock1            | Fill parent                    | ⊠ ∷                     |
| G                          |                        |                                          |                     |    | O Clock2     O      | _ Width                        | 67 67                   |
| S)                         |                        |                                          |                     |    | ♠ Notifier1         | Line Width                     | <u> </u>                |
| ₩<br>•                     |                        |                                          |                     |    | • Player1           | 2.0                            |                         |
| 24                         |                        | ST                                       |                     |    | A Sound1            | - Paint Color                  |                         |

### Membuat tombol start untuk memulai GAME

### Pallete -> User Interface-> Button

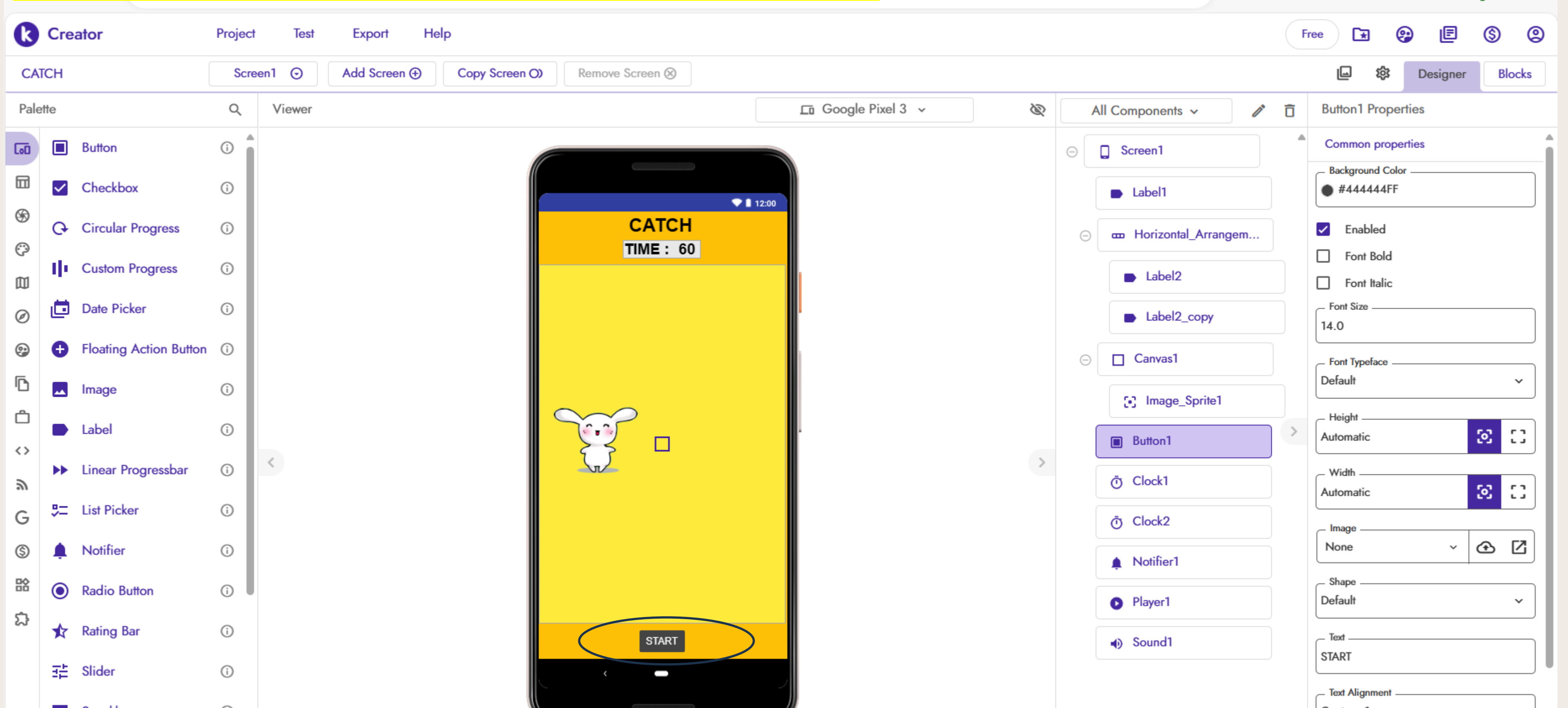

### Tambahkan Clock dan Notifier apabila GAME sudah berakhir

### Pallete → Sensor → Clock & Pallete → User Interface → Notifier

| k        | Cre          | ator                   | Project     | t Test Export Help                                 |   |   |                                        |
|----------|--------------|------------------------|-------------|----------------------------------------------------|---|---|----------------------------------------|
| CA       | TCH          |                        | Scre        | een1 ⊙ Add Screen ⊕ Copy Screen O) Remove Screen ⊗ |   |   |                                        |
| Pale     | ette         |                        | Q           | Viewer Google Pixel 3 v                            | Ŕ | - | All Compo                              |
| [0]      |              | Button                 | 0           |                                                    |   | Θ | Scree                                  |
|          | $\checkmark$ | Checkbox               | <b>(</b> )  |                                                    |   |   | 🕒 Lab                                  |
| 6        | Ģ            | Circular Progress      | <b>i</b>    | CATCH                                              |   | Θ | œ Ho                                   |
| сэ<br>Ш  | $\Phi$       | Custom Progress        | <b>(</b> )  |                                                    |   |   | D L                                    |
| Ø        | ۵            | Date Picker            | <b>(</b> )  |                                                    |   |   | ► L                                    |
| •        | Ð            | Floating Action Button | <b>(</b> )  |                                                    |   | Θ | Car                                    |
| ß        |              | Image                  | <b>(</b> )  |                                                    |   |   | 52. Ir                                 |
| Ĉ        |              | Label                  | <b>(i)</b>  |                                                    |   |   |                                        |
| <i>ت</i> | *            | Linear Progressbar     | <b>i</b>    |                                                    | > |   | Ō Clo                                  |
| G        | 5=           | List Picker            | <b>(</b> )  |                                                    |   |   | Ō Clo                                  |
| \$       | ¢            | Notifier               | <b>(</b> )  |                                                    |   |   | Not                                    |
|          | ۲            | Radio Button           | <u></u>     |                                                    |   |   |                                        |
| ង        | *            | Rating Bar             | <b>(</b> )  | START                                              |   |   | <ul> <li>Filay</li> <li>Sou</li> </ul> |
|          |              | Slider                 | (i)         |                                                    |   |   |                                        |
|          |              | Snackbar               | <b>(</b> )  |                                                    |   |   |                                        |
|          | 0            | Spinner                | () <b>•</b> |                                                    |   | • |                                        |

|                    | Fr | ree 💽                  |              | Ē        | \$      | 2        |
|--------------------|----|------------------------|--------------|----------|---------|----------|
|                    |    | L                      | 錢            | Designer | В       | ocks     |
| onents 🗸 🧪         | Ō  | Button1                | Proper       | ties     |         |          |
| en1                |    | Common                 | n prope      | rties    |         |          |
| pel1               |    | • #444                 | 444FF        |          |         |          |
| orizontal_Arrangem |    | Enal                   | bled         |          |         | - 1      |
| label2             |    | Font                   | Italic       |          |         |          |
| _abel2_copy        |    | Font Size              | ,            |          |         |          |
| nvas1              |    | - Font Type            | eface —      |          |         |          |
| mage_Sprite1       |    | - Height -             |              |          |         | <u> </u> |
| ton1               | >  | Automatio              | 6            |          | 2       | ::       |
| ock1               |    | - Width -<br>Automatic | C            |          | $\odot$ | ::       |
| ock2               |    | _ Image _              |              |          | -       |          |
| tifier1            |    | None                   |              | ~        | ⊕       |          |
| yer1               |    | Default                |              |          |         | •        |
| und1               |    | START                  |              |          |         |          |
|                    |    | Center :               | nment —<br>1 |          |         | ~        |
|                    | •  | - Text Cold            | иг           |          |         |          |

### Masukkan music selama game berlangsung

### Pallete $\rightarrow$ Media $\rightarrow$ Player

|            |          | ~ _               |            |                                   |                   |                       |   |                       |     |                                  |
|------------|----------|-------------------|------------|-----------------------------------|-------------------|-----------------------|---|-----------------------|-----|----------------------------------|
| ß          | Cre      | ator              | Project    | Test Export Help                  |                   |                       |   |                       | Fre | •• 🖪 🤪 🖻 🔇 🙁                     |
| CA         | ГСН      |                   | Scre       | en1 🕤 Add Screen 🕀 Copy Screen () | Remove Screen 🛞   |                       |   |                       |     | 🕒 🕸 Designer Blocks              |
| Pale       | ette     |                   | Q          | Viewer                            |                   | ⊑⊡ Google Pixel 3 ∨ 🔌 | A | Il Components 🗸 🧨     | Ō   | Player1 Properties               |
| 60         | ٦        | Audio Picker      | (i)        |                                   |                   |                       | Θ | Screen1               |     | Common properties                |
|            |          | Camcorder         | ()         |                                   | ▼ 12:00           |                       |   | Label1                |     | Loop     Play Only In Foreground |
| <b>(</b> ) | 0        | Camera            | <b>(</b> ) |                                   | CATCH<br>TIME: 60 |                       | Θ | m Horizontal_Arrangem |     | First-Snow-Free-                 |
| 囗          | <u> </u> | Image Picker      | í          |                                   |                   |                       |   | Label2                |     | - Volume                         |
| Ø          |          | Metadata          | ()         |                                   |                   |                       |   | Label2_copy           |     | 50                               |
| •          | 3        | OCR               | (j)        |                                   |                   |                       | Θ | Canvas1               |     |                                  |
| ß          | 0        | Player            | í          |                                   | $\mathbf{S}$      |                       |   | : Image_Sprite1       |     |                                  |
| Ċ          | [88]     | QR Code           | í          |                                   |                   |                       |   | Button1               | >   |                                  |
| 2          | •        | Sound             | ()         | <                                 | $\mathcal{L}$     | >                     |   | Ō Clock1              |     |                                  |
| G          | REC      | Sound Recorder    | ()         |                                   |                   |                       |   | Ō Clock2              |     |                                  |
| \$         | ৻৻       | Speech Recognizer | í          |                                   |                   |                       |   | Notifier1             |     |                                  |
| 諮          | J.       | Text To Speech    | í          |                                   |                   |                       |   | Player1               |     |                                  |
| ಭ          | 6        | Video Picker      | <b>(</b> ) |                                   | START             |                       |   | Sound1                |     |                                  |
|            | ă        | Video Player      | <b>(</b> ) |                                   | <                 |                       |   | ~                     |     |                                  |
|            | ٢        | Yandex Translate  | (i)        |                                   |                   |                       |   |                       |     |                                  |
|            |          |                   |            |                                   |                   |                       |   |                       | -   |                                  |

### Masukkan music ketika animasi di tekan dan mendapat score

### $\frac{Pallete \rightarrow Media \rightarrow Player}{Pallete \rightarrow Media \rightarrow Player}$

| ß          | Cre  | ator              | Project    | t Test Export Help                                 |                      |   |                       | Fre | •• 🖪 🤪                        | Ē         | s 2    |
|------------|------|-------------------|------------|----------------------------------------------------|----------------------|---|-----------------------|-----|-------------------------------|-----------|--------|
| CA         | СН   |                   | Scre       | een1 ⊙ Add Screen ⊕ Copy Screen O) Remove Screen ⊗ |                      |   |                       |     | \$\$                          | Designer  | Blocks |
| Pale       | tte  |                   | Q          | Viewer                                             | 🖬 Google Pixel 3 🗸 🔌 |   | All Components 🗸 🧳    | Ô   | Sound1 Propertie              | es        |        |
| 60         | ٦    | Audio Picker      | (i) 🏾      |                                                    |                      | Θ | Screen1               | •   | Common propertie              | es        |        |
|            |      | Camcorder         | (i)        |                                                    |                      |   | Label1                |     | – Minimum Interval (<br>500   | (ms)      |        |
| <b>(</b> ) | 0    | Camera            | <b>(</b> ) | CATCH<br>TIME : 60                                 |                      | Θ | m Horizontal_Arrangem |     | _ Source<br>mixkit-game-click | -1114.wav | • Z    |
| Ŵ          |      | Image Picker      | ()         |                                                    |                      |   | Label2                |     |                               |           | )      |
| Ø          | Þ    | Metadata          | (i)        |                                                    |                      |   | Label2_copy           |     |                               |           |        |
| 9          | ٢    | OCR               | (i)        |                                                    |                      | Θ | Canvas1               |     |                               |           |        |
| ß          | 0    | Player            | (i)        |                                                    |                      |   | Image_Sprite1         |     |                               |           |        |
| Ĉ          | [88] | QR Code           | <b>(</b> ) |                                                    |                      |   | Button1               | >   |                               |           |        |
| <i>ت</i>   |      | Sound             | ()         |                                                    | >                    |   | Ō Clock1              |     |                               |           |        |
| G          | REC  | Sound Recorder    | (i)        |                                                    |                      |   | Ō Clock2              |     |                               |           |        |
| \$         | ¢    | Speech Recognizer | ()         |                                                    |                      |   | Notifier1             |     |                               |           |        |
| 諮          | Ų.   | Text To Speech    | (i)        |                                                    |                      |   | Player1               |     |                               |           |        |
| ង          | ٦,   | Video Picker      | ()         | START                                              |                      |   | Sound1                |     |                               |           |        |
|            | ă    | Video Player      | <b>(</b> ) |                                                    |                      |   |                       |     |                               |           |        |
|            | r    | Yandex Translate  | <b>(</b> ) |                                                    |                      |   |                       |     |                               |           |        |
|            |      |                   |            |                                                    | -                    | • |                       | •   |                               |           |        |

## Logika Pada Controling Game

Ketika lavar ditampilkan maka, waktu belum berjalan sebelum tombol start di tekan (clock 2)

Saat tombol start ditekan, buat gambar bergerak serta membuat durasi game berkurang sejalan dengan music game di nyalakan. Clock 1 : format gambar berpindah pindah Clock 2 : durasi waktu game bersamaan dengan

jalankan musik game

Buat gambar bergerak random <u>searah dengan sumbu</u> x dan <u>sumbu</u> y

Ketika Gambar di <u>sentuh</u>, <u>tambahkan</u> 1 dan <u>bersamaan tambahkan</u> sound <u>ketika gambar</u> di <u>tekan</u>

Atur pada waktu game akan terus berkurang 1, dan setelah waktu habis dari 60 detik maka akan muncul notifikasi game over.

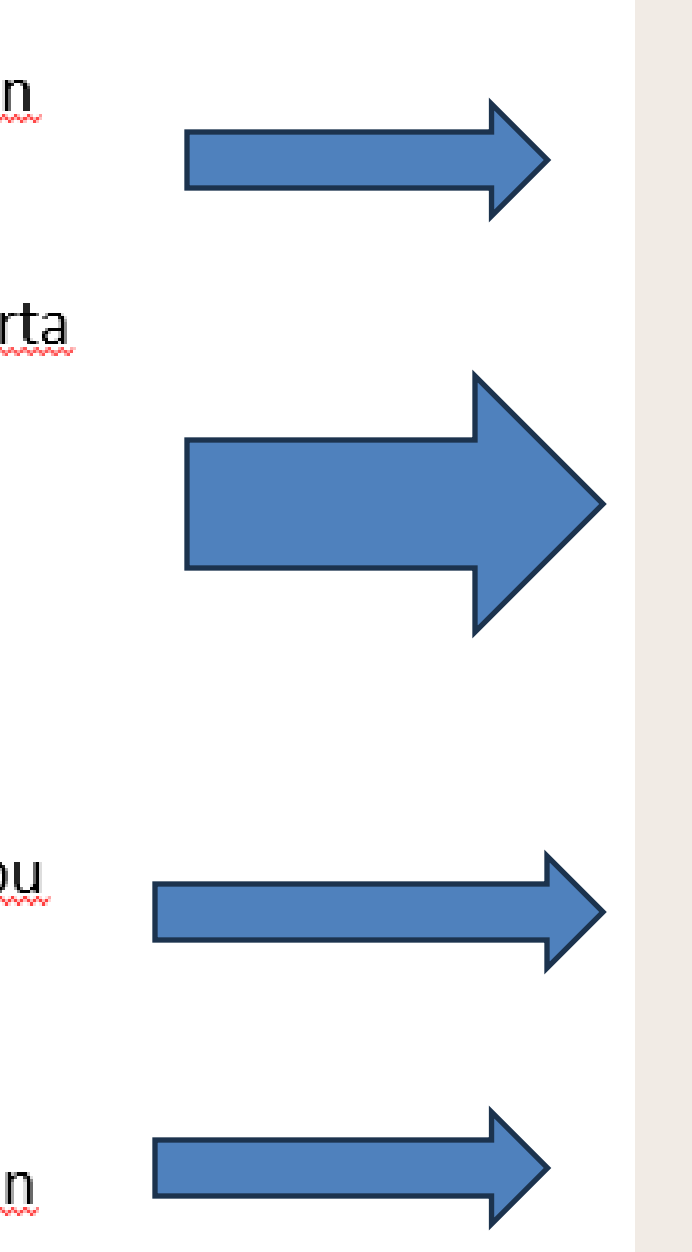

Atur pada kondisi clock 2 yang merupakan waktu durasi game,jika durasi waktu tidak = 0 , maka kurangkan 1 , jika sdh habis 60 detik maka akan muncul notifikasi game over.

Ketika screen <u>berjalan</u>, set clock 2 agar <u>durasi</u> game <u>tidak</u> <u>mulai otomatis</u>

saat tombol start ditekan, kita set Agar clock 1 dan 2 set True agar clock 1 dan 2 mulai berjalan Clock 1 : format gambar berpindah pindah Clock 2 : durasi waktu game bersamaan dengan jalankan musik game

Ketika clock 1 berjalan panggil gambar / animasi bergerak searah dengan sumbu x dan sumbu y berisikan bilangan random

Ketika Gambar di <u>sentuh, tambahkan</u> 1 <u>nilai</u> score yg awalnya 0 dan bersamaan tambahkan sound <u>ketika gambar</u> di <u>tekan</u>

### Logika Pada Controling Game

Ketika screen berjalan, set clock 2 agar durasi game tidak mulai otomatis

saat tombol start ditekan, kita set Agar clock 1 dan 2 set True agar clock 1 dan 2 mulai berjalan Clock 1 : format gambar berpindah pindah Clock 2 : durasi waktu game bersamaan dengan jalankan musik game

Ketika clock 1 berjalan panggil gambar / animasi bergerak searah dengan sumbu x dan sumbu y berisikan bilangan random

Ketika Gambar di sentuh, tambahkan 1 nilai score yg awalnya 0 dan bersamaan tambahkan sound ketika gambar di tekan

Atur pada kondisi clock 2 yang merupakan waktu durasi game,jika durasi waktu tidak = 0 , maka kurangkan 1 , jika sdh habis 60 detik maka akan muncul notifikasi game over. Block pertama : inisialisasi puzzle = 0

**Block Kedua** 

Block Ketiga

Block Keempat

Block Kelima

## Setting Kontrol Game (Back End)

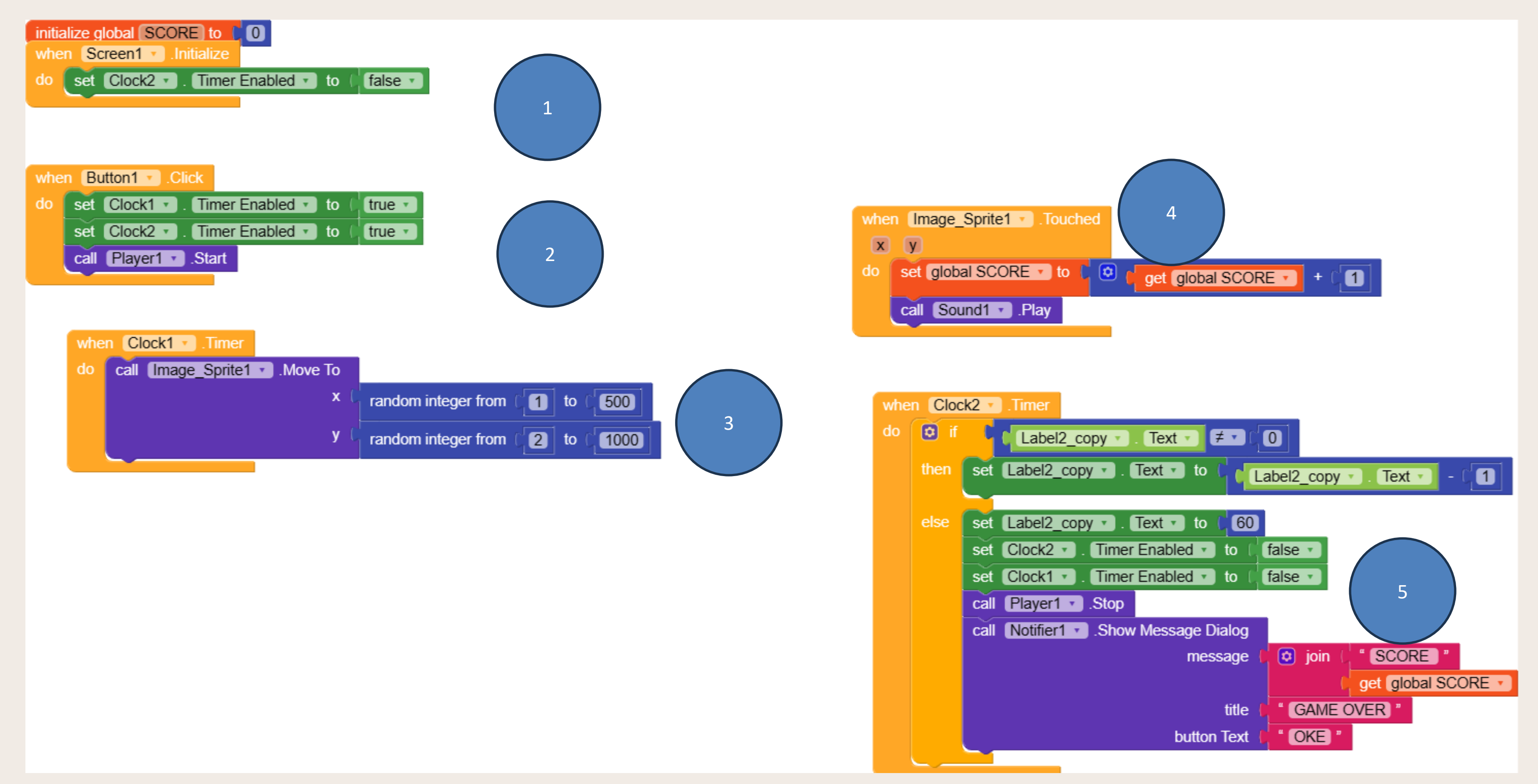

### Block 1 Ketika screen berjalan, set clock 2 agar durasi game tidak mulai otomatis

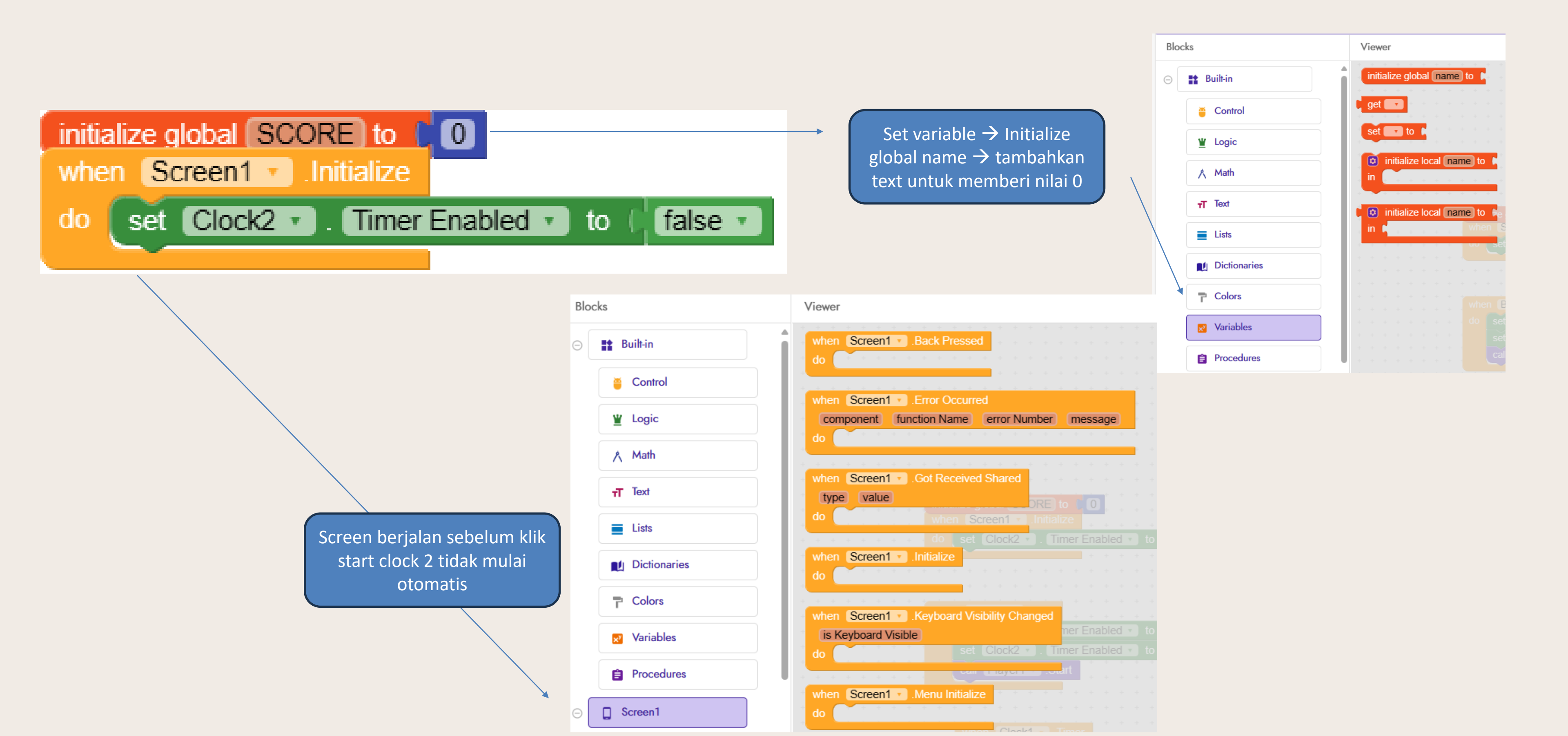

### Block 2

Saat tombol start ditekan, kita set Agar clock 1 dan 2 set True agar clock 1 dan 2 mulai berjalan Clock 1 : format gambar berpindah pindah Clock 2 : durasi waktu game bersamaan dengan jalankan musik game

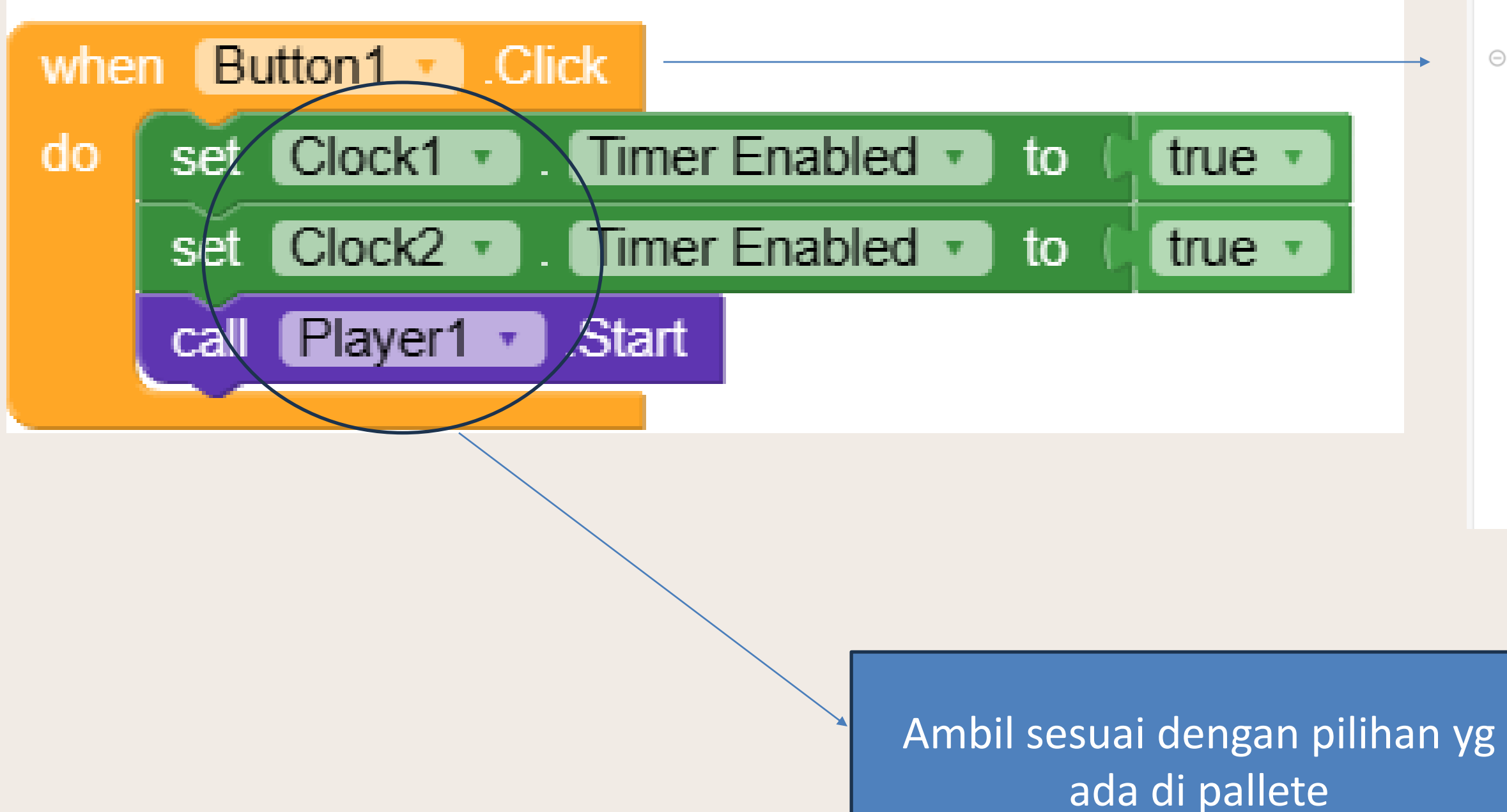

| Procedures                                      | when Button1 .Click<br>do                            |
|-------------------------------------------------|------------------------------------------------------|
| ⊖ <b>Screen1</b><br>► Label1                    | when Button1 .Got Focus<br>do                        |
| Horizontal_Arrangem                             | when Button1 .Long Click<br>do                       |
| <ul> <li>Label2</li> <li>Label2_copy</li> </ul> | when Button1 .Lost Focus creen1 Initialize           |
| ⊖ □ Canvas1                                     | when Button1 Touch Down<br>do                        |
| Button1                                         | when Button1 . Touch Up<br>do<br>all Player1 . Start |

# Block 3 Ketika clock 1 berjalan panggil gambar / animasi bergerak searah dengan sumbu x dan sumbu y berisikan bilangan random

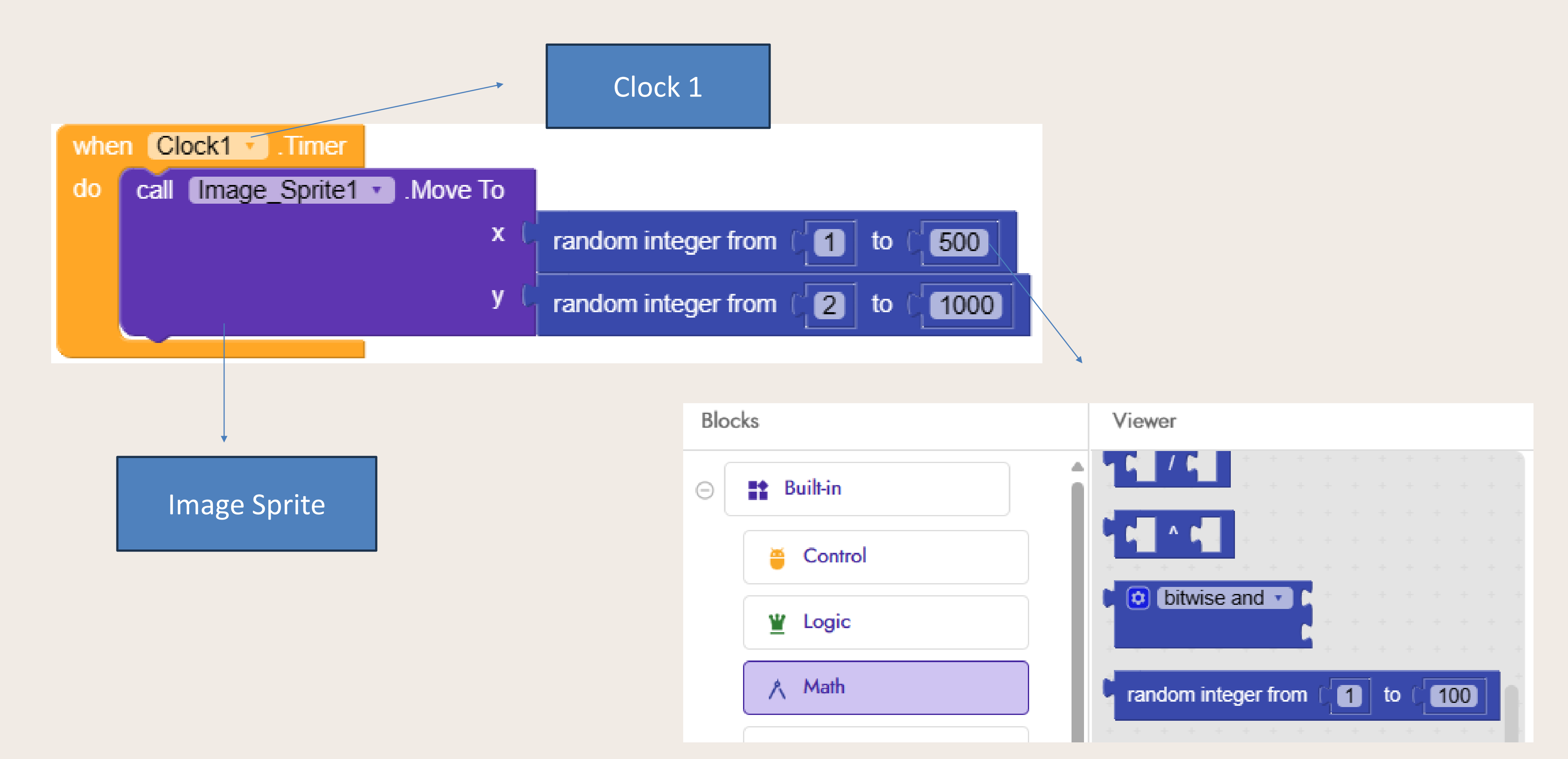

# Block 4 Ketika Gambar di sentuh, tambahkan 1 nilai score yg awalnya 0 dan bersamaan tambahkan sound ketika gambar di tekan

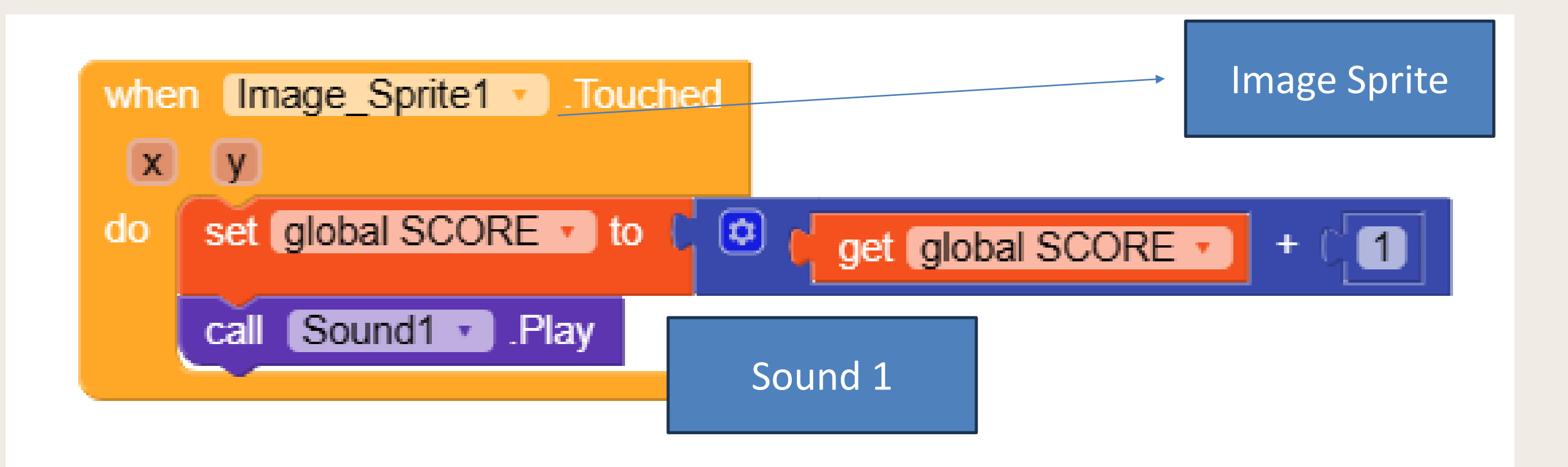

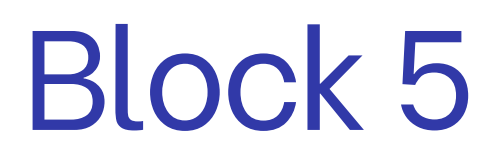

Atur pada kondisi clock 2 yang merupakan waktu durasi game,jika durasi waktu tidak = 0, maka kurangkan 1, jika sdh habis 60 detik maka akan muncul notifikasi game over.

| whe | n Cloc | :k2 🔹 .Timer                                               |
|-----|--------|------------------------------------------------------------|
| do  | Ø if   | Label2_copy - Text - Z 0                                   |
|     | then   | set Label2_copy • . Text • to ( Label2_copy • . Text • - C |
|     | else   | set Label2_copy . Text . to ( 60                           |
|     |        | set Clock2 . Timer Enabled . to C false .                  |
|     |        | set Clock1 . Timer Enabled . to C false .                  |
|     |        | call Player1 .Stop                                         |
|     |        | call Notifier1 . Show Message Dialog                       |
|     |        | message ( 🗢 join ( " SCORE "                               |
|     |        | get global SCORE                                           |
|     |        | title ( GAME OVER "                                        |
|     |        | button Text ( * OKE *                                      |
|     |        |                                                            |

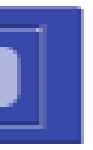

# Scan Barcode di bawah ini untuk test aplikasi di kodular companion

Connect to Companion

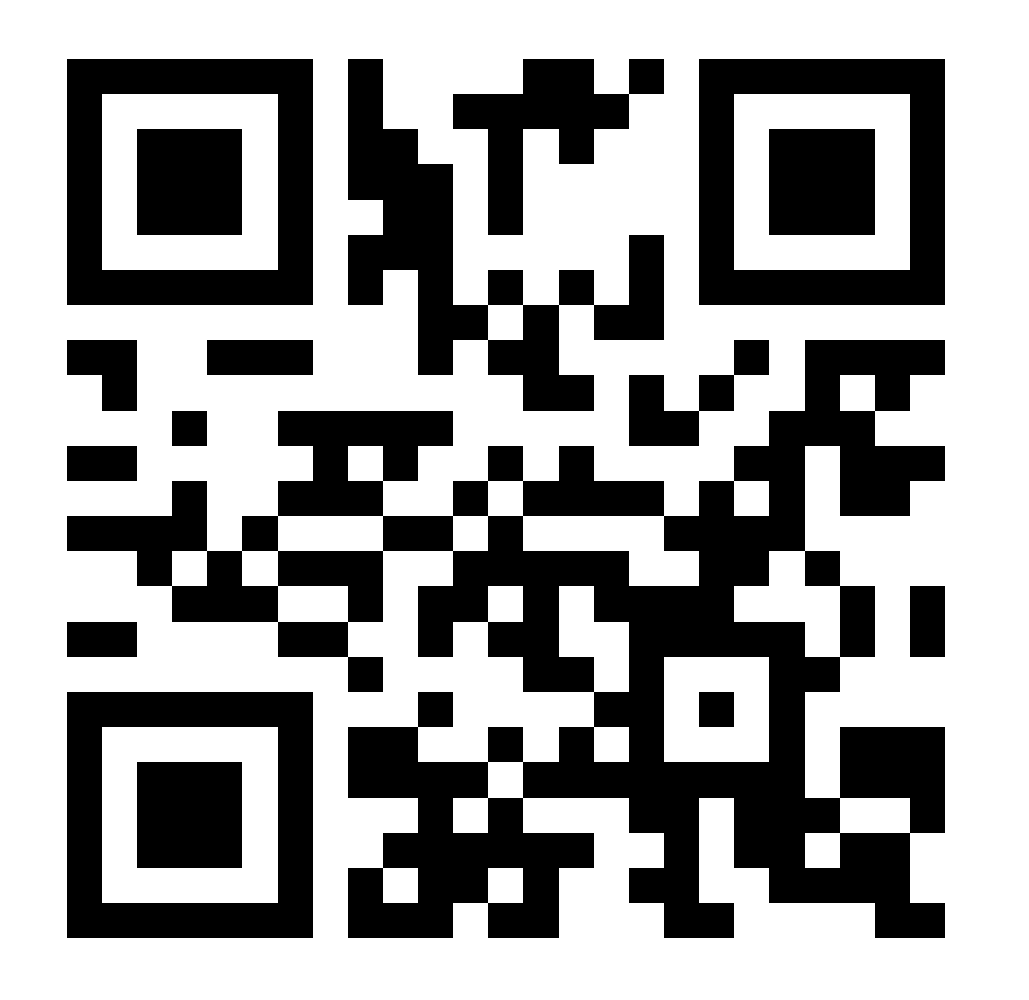

### Your code is:

### cntbge

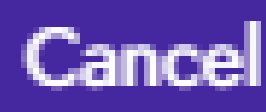

### Copy Link Gdrive dibawah ini untuk file mentah format .aia & .apk

### https://drive.google.com/drive/folders/1rYUkCORKXTrQgMCFn03u4qlVbtWZi\_T?usp=drive\_link

| Drive | Drive Saya > KODULAR GAME - 🔉 🗸 🖬 🛈 |             |   |  |  |  |  |  |  |  |  |  |
|-------|-------------------------------------|-------------|---|--|--|--|--|--|--|--|--|--|
| Jenis | Jenis 🗸 Orang 🖌 Dimodifikasi 🖌      |             |   |  |  |  |  |  |  |  |  |  |
| Nama  |                                     | Terakhi 👻 🔨 | : |  |  |  |  |  |  |  |  |  |
| ₹     | CATCH.aia 🚢                         | 14.04       | : |  |  |  |  |  |  |  |  |  |
| ŧ     | CATCH.apk 🚢                         | 14.04       | : |  |  |  |  |  |  |  |  |  |
|       |                                     |             |   |  |  |  |  |  |  |  |  |  |
|       |                                     |             |   |  |  |  |  |  |  |  |  |  |

PRESENTED BY PUTRI ARIATNA ALIA

# THANK YOU VERY NUCH

DOSEN S1 REKAYASA PERANGKAT LUNAK – UNIVERSITAS ANWAR MEDIKA

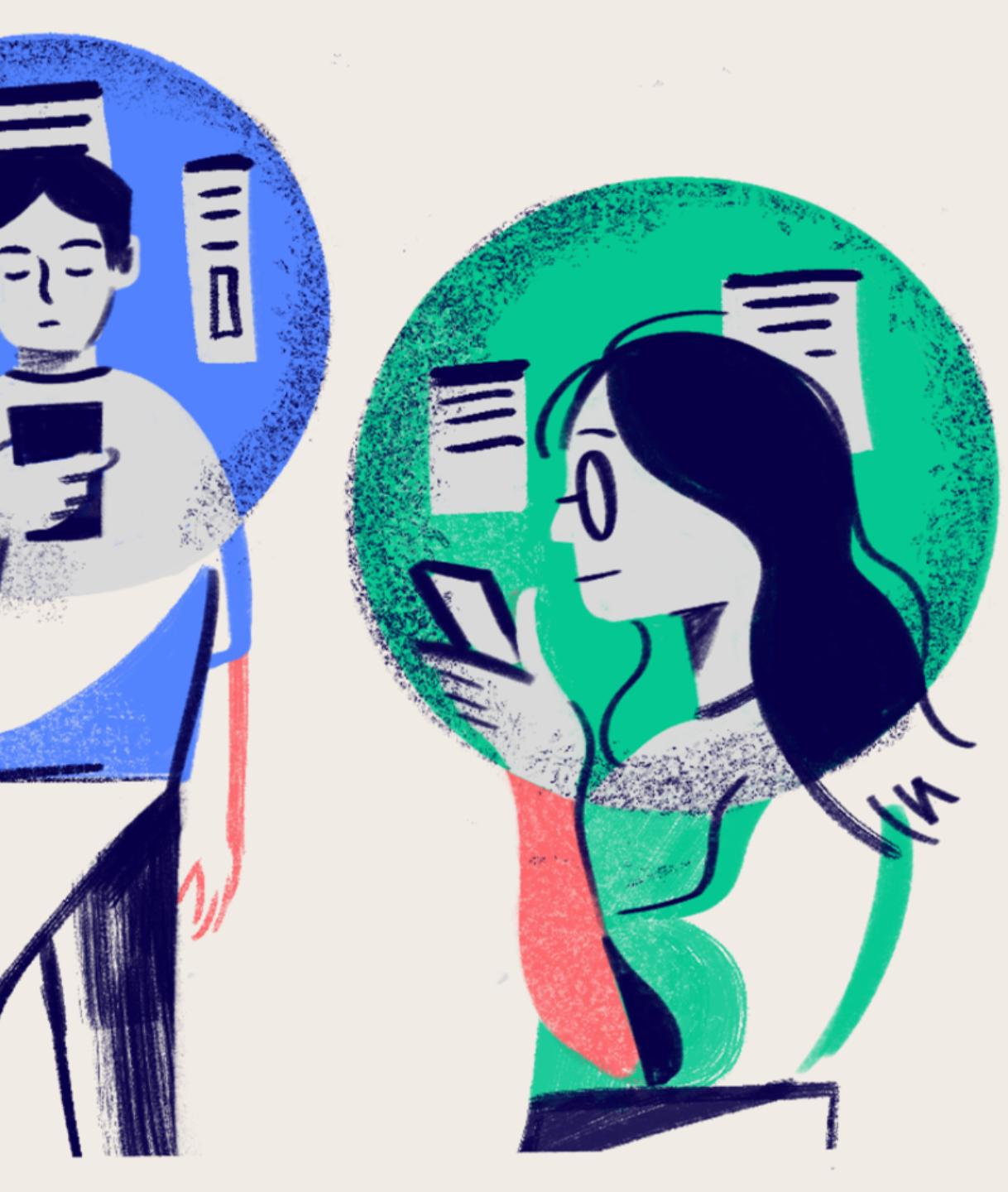